Уважаемый системный администратор медицинской организации, для более плавного, и облегчённого внедрения медицинской информационной системы командой внедренцев, требуется ваша помощь в подготовке рабочих мест. Для этого вам необходимо сделать следующее:

- Организовать своё рабочее место в ЗСПД и установить на ваш компьютер тонкий клиент «1С Предприятие» версий 1644 и 1778. (Если на вашем компьютере или на другом компьютере в ЗСПД установлена операционная система Windows, то перед установкой необходимо воспользоваться инструкцией, которая расположена по адресу: \\192.168.0.110\mo\Perиctpatypa\_1C\Hactpoйки\_браузера.docx)
- Организовать рабочие места для пользователей, которые будут работать в информационной системе, и установить на данные компьютеры тонкий клиент «1С Предприятие» версии 1644. (Если в вашей МО будут организованы рабочие места для сотрудников отдела кадров, то на этих компьютерах нужно установить тонкий клиент «1С Предприятие» версий 1644 и 1778)

Дистрибутивы Тонких клиентов «1С Предприятие» для различных ОС находятся в ЗСПД по адресу: \<u>\192.168.0.110\mo\Distrib\_PO\_1C\1644</u> - для версии 1644 \<u>\192.168.0.110\mo\Distrib\_PO\_1C\1778</u> - для версии 1778

 На компьютере системного администратора в 1С Предприятии пропишите пути к базам с которыми вы будете работать. А именно: «1С Больница», «1С Больничная аптека», «1С Клиническая лаборатория», «1С Диетическое питание», «1С Федеральные регистры», и «1С Менеджер сервиса» (В настройках сетевых подключений, на компьютере, должен быть вручную прописан DNS: 192.168.0.1)

«1С Больница» https://ivoblmed.su/mb-fresh/X

«1С Больничная аптека» https://ivoblmed.su/mba/X

«1С Клиническая лаборатория» https://ivoblmed.su/klab/X

«1С Диетическое питание» https://ivoblmed.su/mdp/X

«1С Федеральные регистры» https://ivoblmed.su/mfr/X

«1С Менеджер сервиса» https://ivoblmed.su/sm

Где «Х» номер вашей области. (номера областей для каждой из пяти баз разные, их можно узнать у сотрудника ОБУЗОТ «МИАЦ» Возняка Павла Александровича +79085698767)

4. На рабочих местах ваших сотрудников в зависимости от их принадлежности прописать нужные базы. (Базу «1С Менеджер сервиса» не прописывать, с ней должны работать только системные администраторы и их помощники). (В настройках сетевых подключений, на компьютере, должен быть вручную прописан DNS: 192.168.0.1).

Рассмотрим пример добавления базы:

## Запустите «1С Предприятие»

| Информационные базы<br>ПС:Предприятие<br>Список информационных баз пуст.<br>Добавить в список информационную базу?<br>Да<br>Нет<br>Настройк<br>Перейти по с<br>Выход<br>Добавление информационной базы в список:<br>Создание новой информационной базы из поставляемой<br>конфигурации, поставляемой демонстрационной базы или<br>создание пустой информационной базы без конфигурации                                                                                                    | <ul> <li>Спредприятие</li> <li>Конфигуратор</li> <li>Конфигуратор</li> <li>ить</li> <li>ить</li> <li>нать</li> <li>Нет</li> <li>Настройка</li> <li>Перейти по ссылке</li> <li>Выход</li> </ul>                                                                                                    |
|----------------------------------------------------------------------------------------------------|----------------------------------------------------------------------------------------------------|
| Информационные базы<br>Список информационных баз пуст.<br>Добавить в список информационную базу?<br>ЦДа<br>Нет<br>Настройк<br>Перейти по с<br>Выход<br>Добавление информационной базы в список:<br>Создание новой информационной базы из поставляемой<br>конфигурации, поставляемой демонстрационной базы или<br>создание пустой информационной базы без конфигурации                                                                                                    | <ul> <li>              Конфигуратор             Конфигуратор      </li> <li>             Конфигуратор         </li> <li>             Конфигуратор         </li> <li>             Конфигуратор         </li> <li>             Ить         </li> <li>             Нет         </li> <li>             Настройка         </li> <li>             Настройка         </li> <li>             Перейти по ссылке         </li> <li>             Выход         </li> <li>             ок:         </li> <li>             азы             поставляемой             страционной базы или             азы без конфигурации         </li> <li>             й информационной базы,             на пачном         </li> </ul>                                                                                                    |
| Создание информационной базы или<br>Создание информационной базы или<br>Создание пустой информационной базы или<br>создание пустой информационной базы базы баз конфигурации                                                                                                    | <ul> <li>1С:Предприятие</li> <li>Конфигуратор</li> <li>Конфигуратор</li> <li>мить</li> <li>мить</li> <li>мить</li> <li>нить</li> <li>Нет</li> <li>Настройка</li> <li>Перейти по ссылке</li> <li>Выход</li> <li>Конфигурации</li> <li>мить</li> <li>мить<!--</th--></li></ul> |
| Список информационных баз пуст.<br>Добавить в список информационную базу?<br>Да Нет<br>Настройк<br>Перейти по с<br>Выход<br>Добавление информационной базы в список:<br>Создание новой информационной базы из поставляемой<br>конфигурации, поставляемой демонстрационной базы или<br>создание пустой информационной базы без конфигурации                                                                                                    | Конфигуратор<br>к баз пуст.<br>рмационную базу?<br>Нет<br>Нет<br>Настройка<br>Перейти по ссылке<br>Выход<br>Конфигурации<br>ить<br>ить<br>ить<br>Конфигуратор<br>ить<br>ить<br>ить<br>Конфигуратор<br>ить<br>ить<br>ить<br>ить<br>ить<br>ить<br>ить<br>ить<br>ить                                                                                                    |
| 1С:Предприятие         Список информационных баз пуст.         Добавить в список информационную базу?         Итте         Да         Нет         Настройк         Перейти по с         Выход         Добавление информационной базы/группы         Добавление информационной базы в список:         Создание новой информационной базы из поставляемой конфигурации, поставляемой демонстрационной базы или создание пустой информационной базы без конфигурации                                                                                                  | к баз пуст.<br>рмационную базу?<br>Нет<br>Нет<br>Настройка<br>Перейти по ссылке<br>Выход<br>К<br>азы<br>поставляемой<br>ить<br>ить<br>Х<br>ок:<br>азы<br>поставляемой<br>итрационной базы или<br>азы без конфигурации<br>ай информационной базы,<br>нтернете) на данном                                                                                                    |
| 1С:Предприятие         ите           Список информационных баз пуст.         добавить в список информационную базу?           Да         Нет           Настройк         Настройк           Перейти по с         Выход           Добавление информационной базы/группы         Выход           Добавление информационной базы в список:         Осадание новой информационной базы в список:           Создание новой информационной базы из поставляемой конфигурации, поставляемой демонстрационной базы или создание пустой информационной базы без конфигурации | к баз пуст.<br>рмационную базу?<br>Нет<br>Нет<br>Настройка<br>Перейти по ссылке<br>Выход<br>Казы<br>поставляемой<br>страционной базы или<br>азы без конфигурации<br>ей информационной базы<br>ой информационной базы,<br>нтернете) на данном                                                                                                    |
| Список информационных баз пуст.<br>Добавить в список информационную базу?<br>Да Нет<br>Настройк<br>Перейти по с<br>Выход<br>Добавление информационной базы в список:<br>Создание новой информационной базы<br>Создание информационной базы из поставляемой<br>конфигурации, поставляемой демонстрационной базы или<br>создание пустой информационной базы без конфигурации                                                                                                    | к баз пуст.<br>рмационную базу?<br>Нет<br>Нет<br>Настройка<br>Перейти по ссылке<br>Выход<br>К<br>азы<br>поставляемой<br>истрационной базы или<br>азы без конфигурации<br>ай информационной базы<br>ой информационной базы,<br>нтернете) на ланном                                                                                                    |
| Список информационных баз пуст.<br>Добавить в список информационную базу?<br>Да Нет<br>Настройк<br>Перейти по с<br>Выход<br>Добавление информационной базы/группы<br>Добавление информационной базы в список:<br>Создание новой информационной базы<br>Создание новой информационной базы из поставляемой<br>конфигурации, поставляемой демонстрационной базы или<br>создание пустой информационной базы без конфигурации                                                                                                    | с баз пуст.<br>рмационную базу?<br>Нет<br>Нет<br>Настройка<br>Перейти по ссылке<br>Выход<br>К:<br>азы<br>поставляемой<br>страционной базы или<br>азы без конфигурации<br>эй информационной базы,<br>нтернете) на ланном                                                                                                    |
| Добавление информационной базы/группы<br>Добавление информационной базы в список:<br>Осоздание новой информационной базы из поставляемой<br>конфигурации, поставляемой демонстрационной базы или<br>создание пустой информационной базы без конфигурации                                                                                                    | нить<br>Нет<br>Нет<br>Настройка<br>Перейти по ссылке<br>Выход<br>К<br>азы<br>поставляемой<br>истрационной базы или<br>азы без конфигурации<br>эй информационной базы<br>ой информационной базы,<br>нтернете) на ланном                                                                                                    |
| Да Нет нити<br>Настройк<br>Перейти по с<br>Выход<br>Добавление информационной базы в список:<br>Осоздание новой информационной базы<br>Создание информационной базы из поставляемой<br>конфигурации, поставляемой демонстрационной базы или<br>создание пустой информационной базы базы конфигурации                                                                                                    | Нет<br>Настройка<br>Перейти по ссылке<br>Выход<br>К:<br>азы<br>поставляемой<br>истрационной базы или<br>азы без конфигурации<br>Эй информационной базы<br>ой информационной базы,<br>нтернете) на ланном                                                                                                    |
| Настройк<br>Перейти по с<br>Выход<br>Добавление информационной базы/группы<br>Добавление информационной базы в список:<br>Осоздание новой информационной базы<br>Создание информационной базы из поставляемой<br>конфигурации, поставляемой демонстрационной базы или<br>создание пустой информационной базы без конфигурации                                                                                                    | Настройка<br>Перейти по ссылке<br>Выход<br>Казы<br>поставляемой<br>истрационной базы или<br>азы без конфигурации<br>Выход<br>Казы<br>поставляемой<br>информационной базы<br>ой информационной базы,<br>нтернете) на ланном                                                                                                    |
| Настройк<br>Перейти по с<br>Выход<br>Добавление информационной базы/группы<br>Добавление информационной базы в список:<br>Создание новой информационной базы<br>Создание информационной базы из поставляемой<br>конфигурации, поставляемой демонстрационной базы или<br>создание пустой информационной базы без конфигурации                                                                                                    | Настройка<br>Перейти по ссылке<br>Выход<br>К<br>ок:<br>азы<br>поставляемой<br>истрационной базы или<br>азы без конфигурации<br>эй информационной базы,<br>нтернете) на ланном                                                                                                    |
| Перейти по с<br>Перейти по с<br>Выход<br>Добавление информационной базы/группы<br>Добавление информационной базы в список:<br>Создание новой информационной базы<br>Создание информационной базы из поставляемой<br>конфигурации, поставляемой демонстрационной базы или<br>создание пустой информационной базы без конфигурации                                                                                                    | Перейти по ссылке<br>Выход<br>ок:<br>азы<br>поставляемой<br>истрационной базы или<br>азы без конфигурации<br>эй информационной базы,<br>нтернете) на ланном                                                                                                    |
| Перейти по с<br>Выход<br>Добавление информационной базы/группы<br>Добавление информационной базы в список:<br>О Создание новой информационной базы<br>Создание информационной базы из поставляемой<br>конфигурации, поставляемой демонстрационной базы или<br>создание пустой информационной базы без конфигурации                                                                                                    | Перейти по ссылке<br>Выход<br>к:<br>азы<br>поставляемой<br>истрационной базы или<br>азы без конфигурации<br>ай информационной базы<br>информационной базы,<br>нтернете) на ланном                                                                                                    |
| Добавление информационной базы/группы<br>Добавление информационной базы в список:<br>О Создание новой информационной базы<br>Создание информационной базы из поставляемой<br>конфигурации, поставляемой демонстрационной базы или<br>создание пустой информационной базы без конфигурации                                                                                                    | Выход<br>ок:<br>азы<br>поставляемой<br>истрационной базы или<br>азы без конфигурации<br>эй информационной базы<br>ой информационной базы,<br>нтернете) на данном                                                                                                    |
| Добавление информационной базы/группы<br>Добавление информационной базы в список:<br>О Создание новой информационной базы<br>Создание информационной базы из поставляемой<br>конфигурации, поставляемой демонстрационной базы или<br>создание пустой информационной базы без конфигурации                                                                                                    | Выход<br>ок:<br>азы<br>поставляемой<br>истрационной базы или<br>азы без конфигурации<br>эй информационной базы<br>ой информационной базы,<br>нтернете) на данном                                                                                                    |
| Добавление информационной базы/группы<br>Добавление информационной базы в список:<br>Создание новой информационной базы<br>Создание информационной базы из поставляемой<br>конфигурации, поставляемой демонстрационной базы или<br>создание пустой информационной базы без конфигурации                                                                                                    | ок:<br>азы<br>поставляемой<br>істрационной базы или<br>іазы без конфигурации<br>эй информационной базы<br>ой информационной базы,<br>нтернете) на данном                                                                                                    |
| Добавление информационной базы/группы<br>Добавление информационной базы в список:<br>Создание новой информационной базы<br>Создание информационной базы из поставляемой<br>конфигурации, поставляемой демонстрационной базы или<br>создание пустой информационной базы без конфигурации                                                                                                    | ок:<br>азы<br>поставляемой<br>истрационной базы или<br>азы без конфигурации<br>эй информационной базы<br>ой информационной базы,<br>нтернете) на данном                                                                                                    |
| <ul> <li>Добавление в список существующей информационной базь<br/>Включение в список ранее созданной информационной базь<br/>расположенной на веб-сервере (в интернете), на данном<br/>компьютере, в локальной сети или на сервере 1С:Предприя</li> </ul>                                                                                                    | на сервере 1С:Предприятия                                                                                                    |

Пропишите название базы, выберете тип расположения информационной базы «На веб-сервисе», пропишите путь к нужной базе, после чего нажмите на ссылку «Дополнительно»

| Добавление информационной базы/группы                   | × |
|---------------------------------------------------------|---|
| Укажите наименование информационной базы:               |   |
| к1С Больница»                                           |   |
| Выберите тип расположения информационной базы:          |   |
| На данном компьютере или на компьютере в локальной сети |   |
| Каталог информационной базы:                            |   |
| C:\Users\adm.woz\Documents\InfoBase                     | ] |
| • На веб-сервере                                        |   |
| Адрес информационной базы:                              |   |
| https://ivoblmed.su/mb-fresh/X                          |   |
| Дополнительно                                           |   |
| На сервере 1С:Предприятия                               |   |
| Кластер серверов: Server                                |   |
| Имя информационной базы: InfoBase                       |   |
|                                                         |   |
|                                                         |   |
|                                                         |   |
| < Назад Далее > Отмена                                  |   |

## Нажмите на кнопку «Далее»

| Добавление информационной базы/гру | малы Х                    |
|------------------------------------|---------------------------|
| Укажите строку адреса информац     | ионной базы:              |
| https://ivoblmed.su/mb-fresh/X     |                           |
| Выберите вариант использования     | прокси:                   |
| • Не использовать прокси           |                           |
| О Использовать автоматичес         | кое определение прокси    |
| 🔘 Указать настройки прокси         |                           |
| Адрес:                             | Порт:                     |
| Пользователь:                      | Пароль:                   |
| Выберите способ аутентификации     | пользователя веб-сервера: |
| • Выбирать автоматически           |                           |
| Запрашивать имя и пароль           |                           |
|                                    |                           |
|                                    |                           |
|                                    |                           |
|                                    |                           |
| <                                  | Назад Далее > Отмена      |

Выберете «Не предоставлять сертификат»

| Добавление информационной базы/группы                 | × |
|-------------------------------------------------------|---|
| Выберите клиентский сертификат:                       |   |
| • Не предоставлять сертифи                            |   |
| Файл сертификата:                                     | ] |
| Сертификат Windows: Выбирать, используя ранее выбрані | • |
| Выберите способ проверки сертификата сервера:         |   |
| <ul> <li>Не проверять сертификат сервера</li> </ul>   |   |
| Файл сертификатов СА:                                 | ] |
| <ul> <li>Хранилище сертификатов Windows</li> </ul>    |   |
|                                                       |   |
|                                                       |   |
|                                                       |   |
|                                                       |   |
|                                                       |   |
|                                                       | _ |
| < Назад Далее > Отмена                                |   |

Нажмите на кнопки «Далее» затем «Готово».

 После установки Тонкого клиента «1С Предприятие» и прописывания соответствующих баз на рабочих местах, системному администратору необходимо создать учётные записи пользователей для тех сотрудников, которые будут работать в медицинской информационной системе.

Рассмотрим пример создания учётной записи Врача (Регистратора, Медицинской сестры) для информационной базы «1С Больница»:

На компьютере системного администратора запускаем Тонкий клиент «1С Предприятие» и входим в базу «1С Менеджер сервиса» под логином СИСАДМИНА. (При отсутствии данных логинов и паролей, свяжитесь с сотрудником ОБУЗОТ «МИАЦ» Возняком Павлом Александровичем, для их получения)

Запустите «1С Предприятие»

При появлении таблички на которой написано «Доступ к OpenID провайдеру....» нажмите кнопку «Отмена»

| 1С:Пре | дприятие                          | ×               |
|--------|-----------------------------------|-----------------|
|        | Доступ к OpenID провайдеру (http: | s://ivobImed.su |
| 0-     | Пользователь:                     |                 |
|        | Пароль:                           |                 |
|        | Не запоминать меня:               |                 |
|        | ОК Отмена                         |                 |

В следующей табличке на которой написано «Менеджер сервиса» введите логин и пароль и нажмите «ОК»

| 1С:Пред | приятие                  | ×         |   |
|---------|--------------------------|-----------|---|
| 1@      | Менеджер се              | овиса     |   |
|         | Пользователь:<br>Пароль: | сисадмин  | ] |
|         | i                        | ОК Отмена |   |

После входа в «Менеджер сервиса» нажмите на ссылку «Добавить» в правой части экрана.

| 1 🕒 📃 Менеджер сервиса / Сисадмин / Менеджер | о сервиса, редакция 1.0 (1С:Пред                      | дприятие)  | Q Поиск Ctrl+Shift | +F 🚺 🕐 🔂 Сисадмин                       | ₹_ □ × |
|----------------------------------------------|-------------------------------------------------------|------------|--------------------|-----------------------------------------|--------|
| 🔶 🔶 Начальная страница                       |                                                       |            |                    |                                         | :      |
| Эрхивирование Адаптация                      |                                                       |            | Еще -              | Мои данные                              | [→     |
| Мои приложения                               |                                                       |            |                    |                                         | -      |
| +] Войти в приложение                        | Поис                                                  | к (Ctrl+F) | х 🔍 т Еще т        | Обновлено меньше минуты назад           |        |
| Наименование 斗 Код                           | Конфигурация                                          | Версия     | Доступность        | Абонент                                 |        |
| ГКБ - Больница -                             | Медицина. Больница 2.0                                | 2.0.2.6    | Используется       | Городская клиническая больница          | 🗗 Код  |
|                                              |                                                       |            |                    | Управление пользователями<br>С Добавить |        |
| ГКБ - Больничная аптека -                    | Медицина.Больничная<br>аптека                         | 2.1.5.12   | Используется       | Часто задаваемые вопросы                |        |
| ГКБ - Клиническая<br>паборатория -           | 1С:Медицина. Клиническая<br>лаборатория, редакция 1.1 | 1.1.4.9    | Используется       |                                         |        |
| ГКБ МФР -                                    | Медицина.Федеральные<br>регистры                      | 3.0.4.14   | Используется       |                                         |        |
|                                              |                                                       |            |                    |                                         |        |
|                                              |                                                       |            |                    |                                         |        |
|                                              |                                                       |            |                    |                                         |        |
|                                              |                                                       |            | X A V X            |                                         |        |
| Начальная стоаница                           |                                                       |            |                    |                                         |        |

Далее выберете «Создать нового пользователя» и нажмите кнопку «Далее».

| Добавление пользователя                     | : |       | ×  |
|---------------------------------------------|---|-------|----|
| • Создать нового пользователя               |   |       |    |
| Добавить существующего пользователя сервиса |   |       |    |
|                                             |   |       |    |
|                                             |   |       |    |
|                                             |   |       |    |
|                                             |   |       |    |
|                                             |   |       |    |
|                                             |   |       |    |
|                                             |   |       |    |
|                                             |   |       |    |
| ? Далее                                     | e | Отмен | на |

В следующем представлении заполните «Полное имя» полностью, «Логин» который должен состоять из фамилии и инициалов на русском языке слитно, и пароль соответствующий требованиям безопасности. Нажмите кнопку «Далее»

| Добавлен            | ие пользователя      | - Заполните данные | : 🗆 ×  |
|---------------------|----------------------|--------------------|--------|
| Полное Петр<br>имя: | оова Полина Петровна | 1                  |        |
| Почта:              |                      |                    |        |
| Логин: Петр         | ховаПП 2             |                    |        |
| Пароль: МU1         | ldi4z 3              | ۲                  | Новый  |
| Телефон:            |                      |                    |        |
|                     |                      |                    |        |
|                     |                      |                    |        |
|                     |                      | 4                  |        |
|                     |                      | ? Назад Далее      | Отмена |

В следующем представлении нажмите кнопку «Да» (В системе пока не развёрнут почтовый сервер)

|            |                                                                                                    | $\times$ |  |
|------------|----------------------------------------------------------------------------------------------------|----------|--|
| $\bigcirc$ | Внимание! Не указан адрес электронной почты, без которого<br>пользователь не сможет восстановить пароль в случае его<br>утери.<br>Для такого пользователя владельцам и администраторам<br>абонента будет<br>предоставлена возможность изменения пароля и других<br>параметров пользователя,<br>пока для него не будет указан адрес электронной почты.<br>Создать пользователя без адреса электронной почты? |          |  |
|            | Да Нет Отмена                                                                                                    |          |  |

Далее на против нужного приложения (в данном конкретном случае это «Больница») установите параметр «Запуск» и нажмите кнопку «Далее»

| становить на все: Запуск Запу | /ск и администрирование Нет доступа  |
|-------------------------------|--------------------------------------|
| Приложение                    | Право                                |
| КБ· - ΜΦΡ -                   | Нет доступа                          |
| ГКБ Больничная аптека -       | Нет доступа                          |
| КБ Клиническая лаборатория -  | Нет доступа                          |
| КБ Больница -                 | <b>•</b> ×                           |
|                               | Запуск<br>Запуск и администрирование |
|                               |                                      |

## Нажмите кнопку «Готово»

| Добавление пользователя - Пользователь добавлен        | : |       | × |
|--------------------------------------------------------|---|-------|---|
| Пользователь Петрова Полина Петровна успешно добавлен! |   |       |   |
|                                                        |   |       |   |
|                                                        |   |       |   |
|                                                        |   |       |   |
|                                                        |   |       |   |
|                                                        |   |       |   |
|                                                        | Г | отово |   |

После вышеупомянутых действий системному администратору нужно зайти в базу «1С Больница» под **СВОЕЙ** учётной записью сисадмина. Выбрать раздел «Администрирование» и нажать на сстылку «Настройки пользователей и прав»:

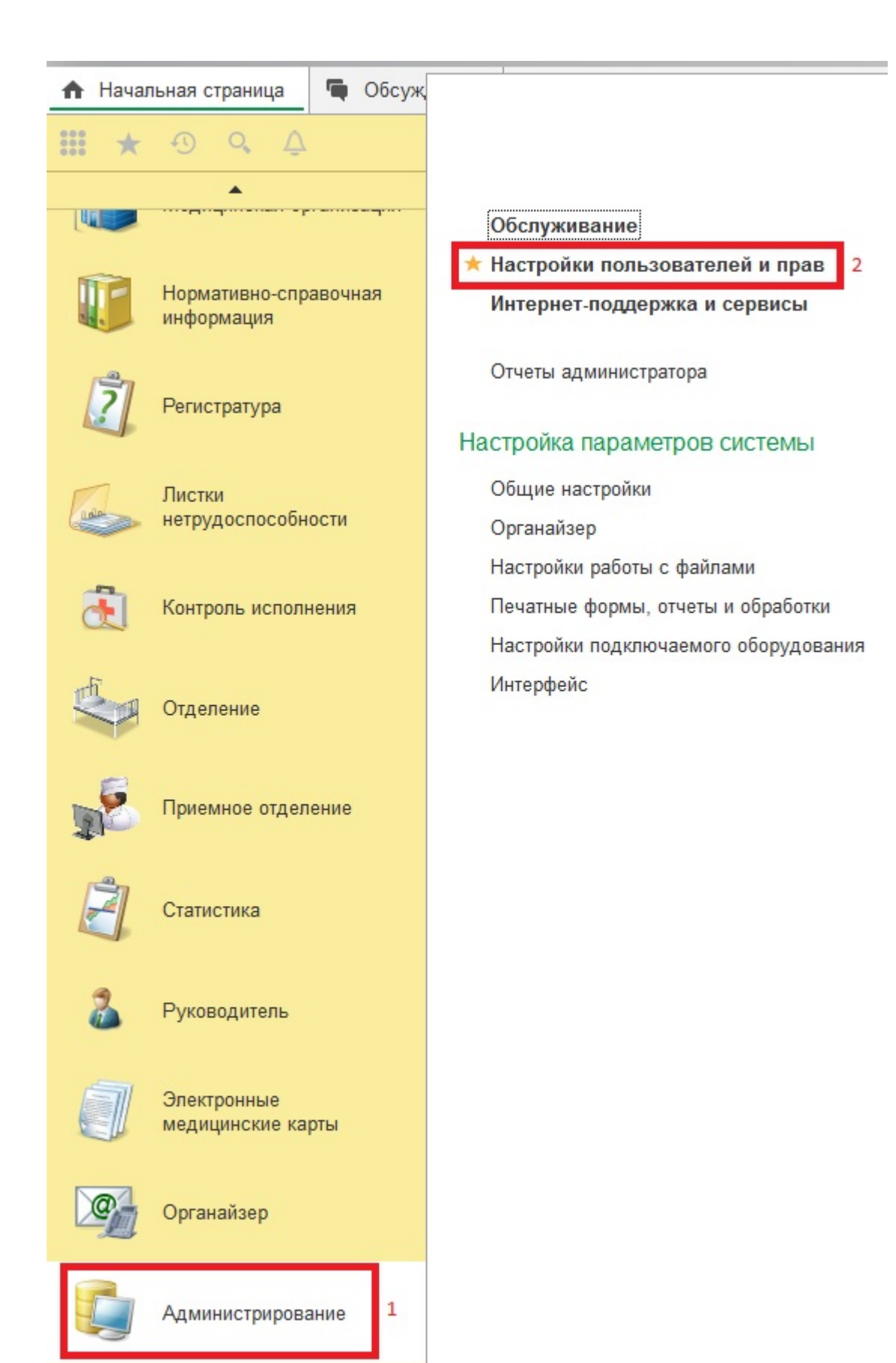

Нажмите на ссылку «Пользователи»

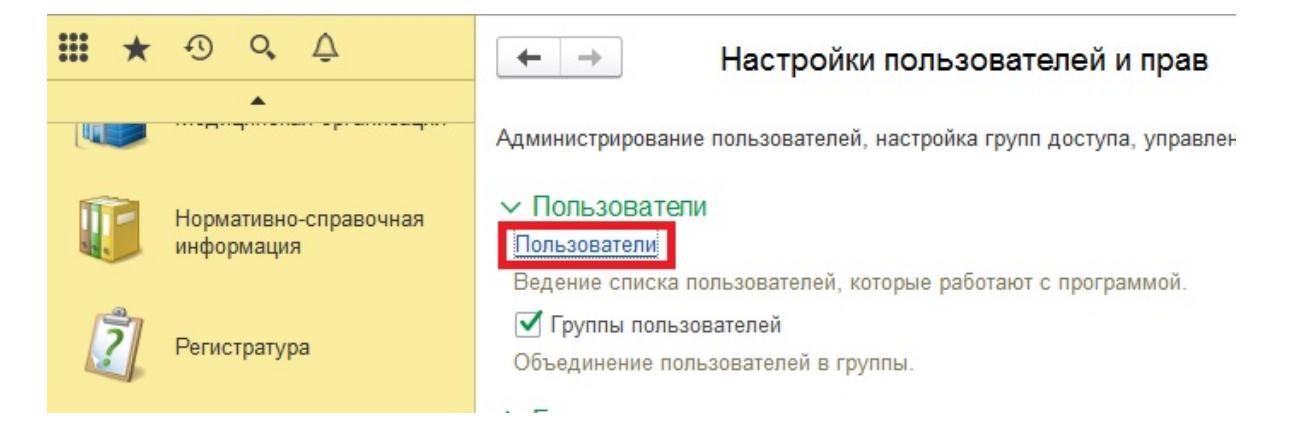

В списке справа найдите вновь добавленного пользователя и щёлкните по нему 2 раза ЛКМ.

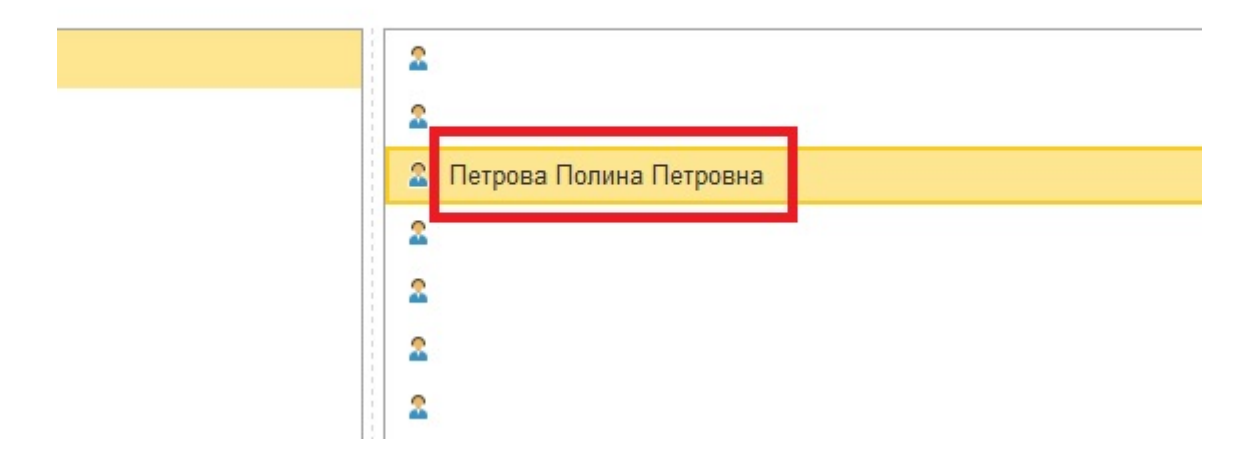

Далее в верхней части экрана нажмите на синюю ссылку «Права доступа»

|                 | Обсуждение    |       | × |
|-----------------|---------------|-------|---|
| Настройки DICOM | Права доступа | Еще ▼ |   |

В следующем представлении нажмите на кнопку включить в группу:

| 🗲 🔶 🏠 Петрова Полина Петровна (Пользователь) |                          |                |                |                      |  |
|----------------------------------------------|--------------------------|----------------|----------------|----------------------|--|
| Основное                                     | Ограничения пользователя |                | Взаимодействия | я Готовые фразы избр |  |
| Права дос                                    | тупа                     |                |                |                      |  |
| 🗈 Отчет по г                                 | правам дост              | упа            |                |                      |  |
| Группы досту                                 | /па Разре                | шенные действи | ія (роли)      |                      |  |
| Включить в группу Исключить из группы        |                          | группы 🥒 Из    | зменить группу |                      |  |
| Наименова                                    | ние                      |                |                |                      |  |

В зависимости от должности пользователя выберете нужную группу. (Если пользователь врач – выберете группу «Врач поликлиники», если пользователь регистратор выберете группу «Регистратор» и т.д. Если по каким то причинам у вас отсутствуют определённые группы, обратитесь к сотруднику ОБУЗОТ «МИАЦ» Возняку Павлу Александровичу.)

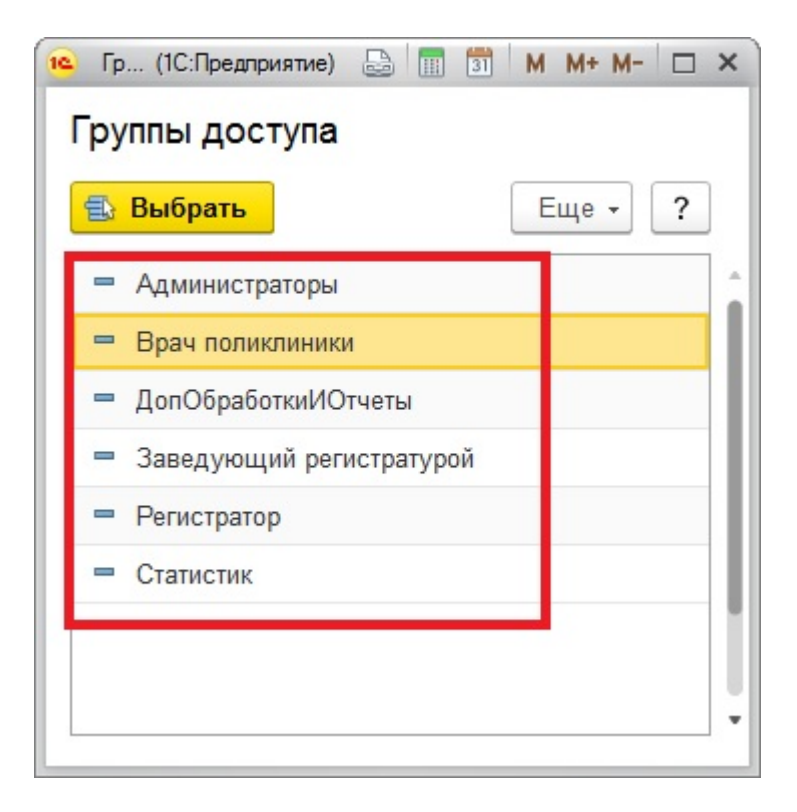

Поздравляем! Вы создали новую учётную запись. Теперь данный пользователь может авторизоваться в системе.

PS: Убедительная просьба проверить работоспособность вновь созданной учётной записи путём авторизации в системе силами системного администратора. Так же просим убедиться, что на рабочих местах подключены необходимые периферийные устройства (например, принтер у врача).